## การเพิ่มถอนรายวิชาสำหรับนักศึกษา (ตามปฏิทินการศึกษา)

1. ให้นักศึกษาเข้าไปที่เว็บไซต์ของคณะเทคโนโลยีสื่อสารมวลชน <u>http://www.mct.rmutt.ac.th</u> จากนั้นคลิกที่ ระบบทะเบียนนักศึกษา ดังรูป

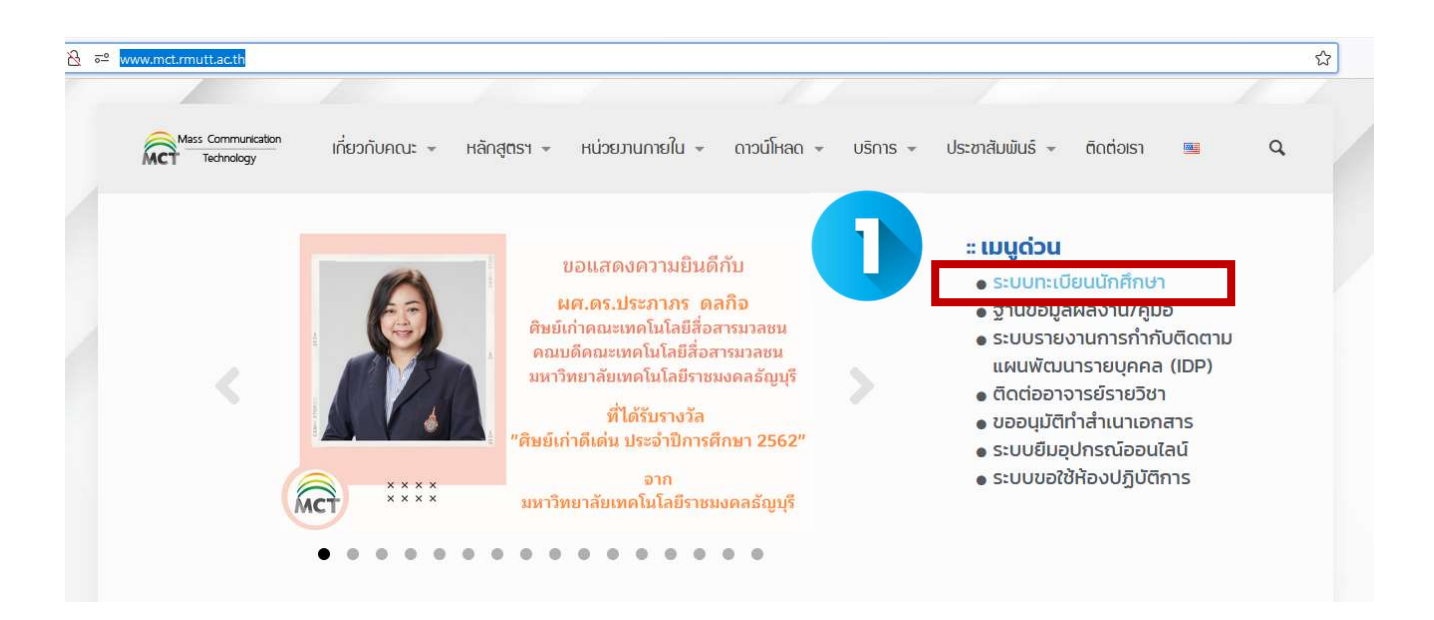

2.จากนั้นจะขึ้นหน้าเว็บของ งานทะเบียนของคณะ ให้นักศึกษาคลิกเลือกที่ ระบบนักศึกษาปัจจุบัน

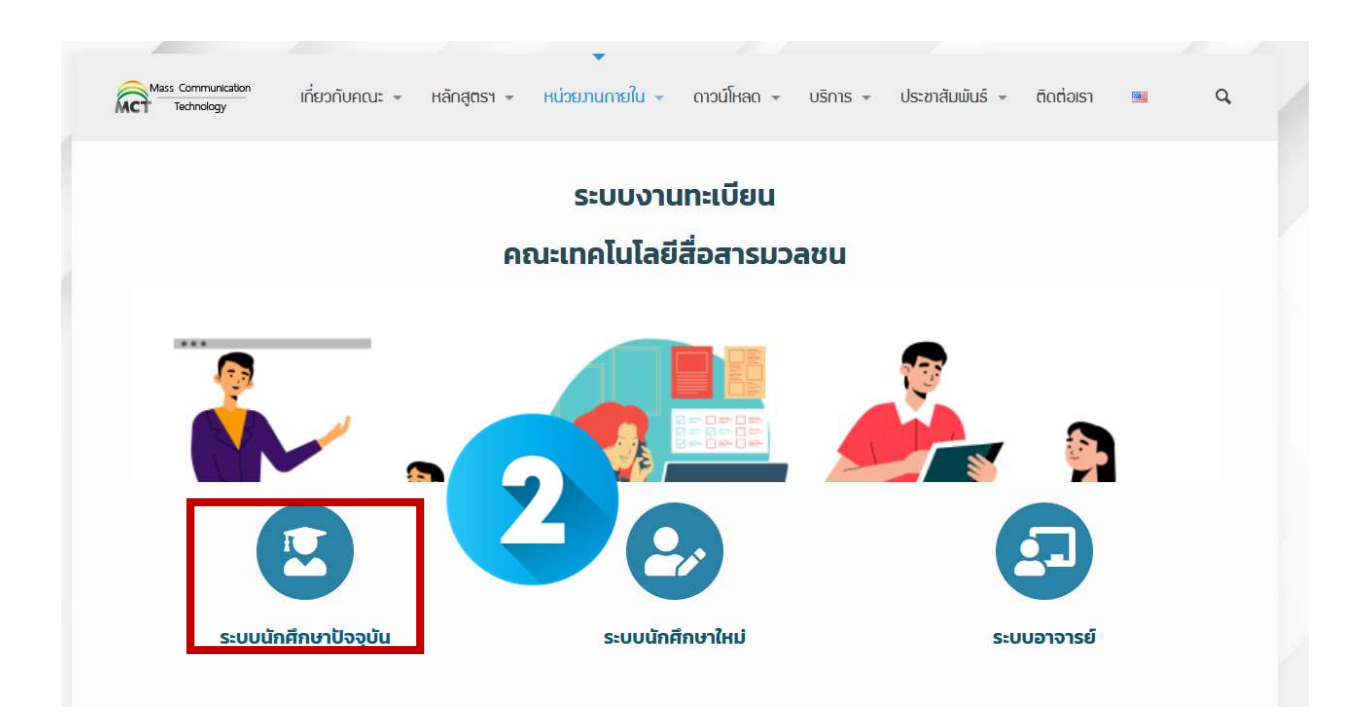

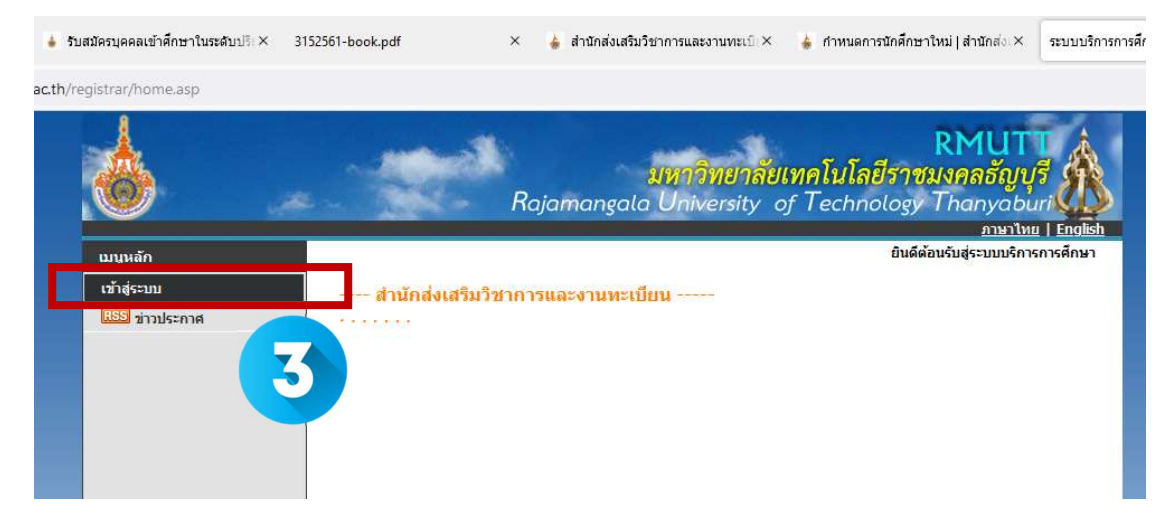

3. เมื่อขึ้นหน้าระบบทะเบียนดังรูป ให้นักศึกษาเลือกที่ เข้าสู่ระบบ

4. จากนั้นให้ นักศึกษา กรอกข้อมูล รหัสประจำตัวนักศึกษา และ รหัสผ่าน จากนั้นคลิกที่ เข้าสู่ระบบ

| บบนลก        |                                                                                                    |
|--------------|----------------------------------------------------------------------------------------------------|
| หน้าเริ่มต้น | กรุณาป้อบรหัสประจำด้วและรหัสผ่าน                                                                                                    |
|              | รหัสประจำตัว<br>รหัสผ่าน เข้าสระบบ                                                                                                    |
|              | เลือก Login O รหัสผ่าน RMUTT WFi<br>(ชี้อก Login O รหัสผ่านงานทะเบียน                                                                                                    |
|              | ตัวอย่าง กรอกรหัสประจำตัว และรหัสผ่าน<br>รหัสประจำตัวนักศึกษา 116310405021-5                                                                                                    |
|              | รทสผ เน                                                                                                    |
|              | <u>วิธีปฏิบัติสำหรับนักศึกษาที่ต้องการขอทราบรหัสผ่าน สามารถดำเนินการได้ 2 วิธีดังนี้<br/>วิ<u>ธีที่ 1</u> นำบัตรนักศึกษา หรือบัตรประชาชน ติดต่อที่ สำนักส่งเสริมวิชาการและงานทะเบียน ชั้น1<br/>ห้อง Rmutt Student Service Center หรือ ส่ง E-Mail พร้อมแนบรูปถ่ายบัตรนักศึกษา หรือบัตรประชาชน<br/>มาที่ oreq@rmutt.ac.th</u> |
|              | <u>วิธีที่ 2</u> ข้อริหัสผ่านได้ที่ <u>ส็มรหัสผ่าน</u> ระบบจะส่งรหัสผ่านให้นักศึกษาทราบทาง E-Mail ที่นักศึกษาแจ้งไว้กับ<br>ทางมหาวิทยาลัยฯ                                                                                                    |

 จากนั้นให้ นักศึกษา เลือกเมนู ลงทะเบียนเพิ่มลด จากนั้นจะขึ้นรายวิชาให้นักศึกษาลงทะเบียนไว้ หากนักศึกษาต้องการลดรายวิชาให้นักศึกษา คลิกสัญลักษณ์ ไม่ไปในคอลัมน์ ถอน

| กาดการศึกษาที่ | 1/2551 เลือกหน้าจอบันทึกแบบ ปกติ <u>พ</u> ิ | เตษ     |          |                        |        |                                                             |
|----------------|---------------------------------------------|---------|----------|------------------------|--------|-------------------------------------------------------------|
| รพัสวิชา       | ร้อวิชา                                     | วิจาที่ | าเัลสึลา | ເງສາມາຍເ               | สีญปรี |                                                             |
| กยวิชาที่ล     | งทะเบียนทั้งหมด                             | 111 11  | WIITIIIE | 16141128               | понт   |                                                             |
| รพัสวิชา       | ที่อวิชา                                    | ~       | aan      | ารายการ<br>ปลี่ยนกลุ่ม | แบบ    | เวลา                                                        |
| 20001301       | วิถีธรรมวิถีไทย                             | 2       | 凶        | 07                     |        | 00-15:00 0601-201<br>10:00 0601-203<br>11 10:00-11:00 0601- |
| 20010001       | คอมพิวเตอร์เพื่องานอาชีพ                    | 2       | 歐        | 12                     | -      |                                                             |
| 22011016       | เศรษฐศาสตร์เบื้องดัน                        | 2       | 谊        | 04                     |        | -11:00 0601-204                                             |
| 22012419       | การใช้โปรแกรมกราฟิกส์                       | 2       | 歐        | 01                     |        |                                                             |
| 22012825       | ภาษาอังกฤษเพื่องานคอมพิวเตอร์               | 2       | 囵        | 01                     |        |                                                             |
| ะบุรหัสวิชา    | จ้านวนหน่วยกิตรวม                           | 10      |          |                        |        |                                                             |

6. จากนั้นระบบจะนำรายวิชาที่เลือกถอน ไปไว้ในพื้นที่ รายวิชาที่ต้องการลงทะเบียน

| รหันวิชา มื่อวิชา หน่วยกิด กลุ่ม แบบ เร                       |                                                  |
|---------------------------------------------------------------|--------------------------------------------------|
|                                                               | าลา                                              |
| 20001301 [au] วิถธรรมวลาทย -2 7 Credit TH3300-15400<br>สตวิชา | 0501-201<br>0501-203<br>00-11-00 <u>0501-201</u> |
| จำนวนหน่วยก็ตรวม -2                                           | ในมีต่าใช้จ่าย                                   |

ถ้านักศึกษาต้องการเพิ่มรายวิชา ให้ค้นหารายวิชาที่ต้องการเพิ่ม โดยระบุรหัสรายวิชาบางส่วนหรือทั้งหมด ลง
ใน ช่อง ระบุรายวิชา แล้วคลิกที่ปุ่ม ค้นหา ระบบจะนำรายวิชาที่ตรงเงื่อนไขที่เลือกมาแสดง

| นายบัณฑิต ศึกษา                              |             |                                        |       |          |             |       |
|----------------------------------------------|-------------|----------------------------------------|-------|----------|-------------|-------|
| รายวิชาที่ด้องการลง<br>ภาดการศึกษาที่ 2/2559 |             | เลือกหน้าจอบันทึกแบบ ปกติ <u>พิเศษ</u> |       |          |             |       |
| รหิสวีชา                                     | ชื่อรายวิชา | หน่วยกิด กลุ่ม                         | ลงหะเ | រើនារឈារ | ເວລາ        |       |
|                                              |             |                                        | ค้มหา | ครวจสอบ  | ติงรายวิชาจ | ากแผน |
|                                              |             |                                        |       |          |             |       |

 8. ถ้านักศึกษาต้องการเพิ่มรายวิชาใด ให้คลิกที่ รูปตะกร้า ด้านหลังรายวิชา ระบบจะนำรายวิชาดังกล่าวไปแสดง ในพื้นที่ รายวิชาที่ต้องการลงทะเบียน

| * 0 4          |                                                                                     |           |          |                         |             | กาษาไขย   Englis     |
|----------------|-------------------------------------------------------------------------------------|-----------|----------|-------------------------|-------------|----------------------|
| นายบณฑต ศก     | าษา                                                                                 |           |          |                         |             |                      |
| รายวิชาที่ด้   | องการลงทะเบียน                                                                      |           |          |                         |             |                      |
| ภาดการศึกษาเ   | 2/2559                                                                              |           |          | เลือกห                  | น้าจอบินทึก | แบบ ปกติ <u>พิเศ</u> |
| รหัสวิชร       | ชื่อรายวิชา                                                                         | หน่วยกิด  | nigu     | สงหะเมื                 | ່ມມາແບບ     | (Dan                 |
| 04422601 [au]  | Advanced Physical Metallurgy                                                        | 3         | 1        |                         |             | HO 11:00-16:00 1-516 |
| ระบุรหัสวิชา   | จำนวนหน่วยกิดรวม                                                                    | 3         |          |                         |             | ต่าไข้จำ<br>30,000.0 |
| 04422601       |                                                                                     |           |          | ด้นหา                   | ตรวจสอบ     | ดังรายวิชาจากแผง     |
| รหัสวิชา เลือก | 1 เวียา                                                                             | หม่วยกิด  | nau      | รับ/เหลือ               | 1           | เวลา                 |
| _              | នេះគំ 🔍 គេ                                                                          | นหาวิทยา  | ลับเทศ   | โนโลอีราช               | มงคลขัญบุรี |                      |
| 0442260 🙀      | Advetallurgy<br>M5.<br>• ผู้นายระเทศ คร.กิตติพงษ์ กับย<br>พงศ                       | 3 (3-0-6) | 1        | 10/9<br>สำรอง<br>สำหรับ |             | HO13:00-36:00 E.510  |
|                | ระดับปริญญาโท กาคสมทบ / ภาคพิเตษ                                                    | มหาวิทยาล | รื่อเทล่ | โนโลยีราย               | แงคลอัญบุริ |                      |
| 04422601       | Advanced Physical Metallurgy<br>(M59IM1w)<br>• ผู้ช่วยศาสตราจารย์ ตร.กิดติพงษ์ กิมะ | 3 (3-0-6) | 2        | 10/                     |             | SA13-00-16:00 (-110  |

9. เมื่อนักศึกษาเลือกเพิ่ม-ถอนรายวิชาครบแล้วและระบบได้ตรวจสอบในเบื้องต้นแล้วพบว่าวิชาที่เลือกเพื่อทำการ เพิ่ม- ถอนนั้น สามารถทำการเพิ่ม- ถอนได้ ให้นักศึกษาทำการคลิกที่เมนู ยืนยันการลงทะเบียน ด้านซ้ายมือของ หน้าจอแล้วดำเนินการตามขั้นตอนใน หัวข้อการยืนยันผลการลงทะเบียน เป็นอันเสร็จสิ้นกระบวนการลงทะเบียน เพิ่ม- ถอนรายวิชา จากนั้นให้นักศึกษาสามารถพิมพ์ใบแจ้งยอดการชำระเงิน โดยคลิกที่รูปเครื่องปริ้น เพื่อนำไป ชำระเงินที่ศูนย์บริการตามที่ระบุไว้ในใบแจ้งยอดา เมื่อนักศึกษาชำระเงินเรียบร้อยแล้ว ก็จะถือว่า เสร็จสมบูรณ์

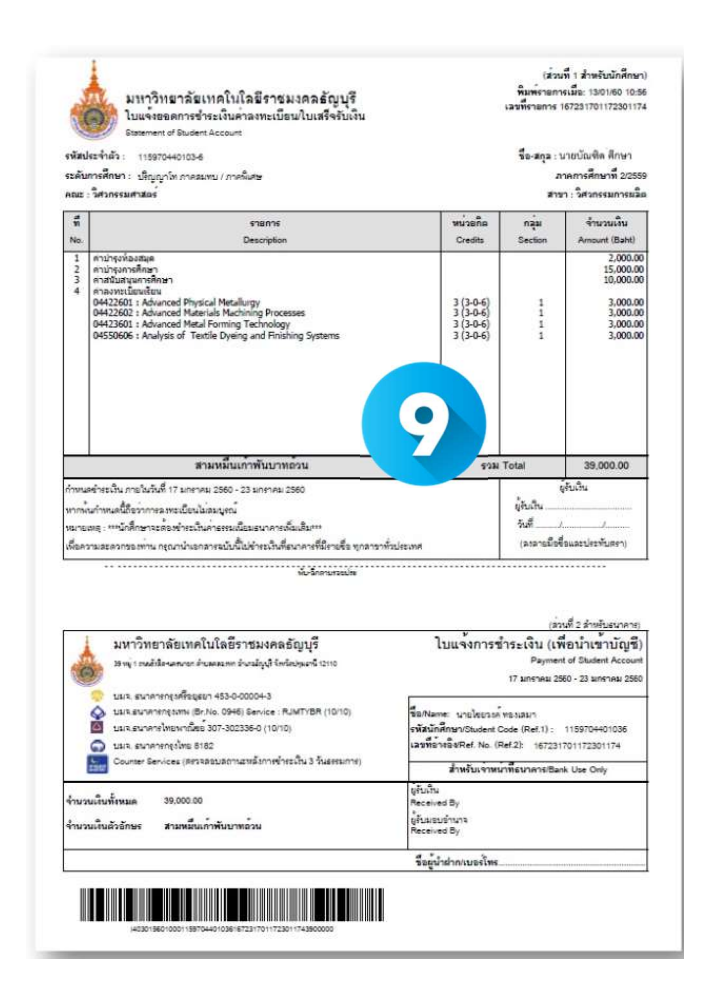